## Инструкция по регистрации в ЭБС Руконт для пользователей

| <b>РУКОНТ</b><br>Электронно-библи | иотечная система                                                                              | ная версия                                                                           | Вход Регистрация    |
|-----------------------------------|-----------------------------------------------------------------------------------------------|--------------------------------------------------------------------------------------|---------------------|
|                                   | Тематические коллекции ~                                                                      | Все Книги Периодика Журналы Статьи                                                   | Расширенный поиск ∨ |
|                                   | Q Поиск в классификаторе                                                                      | Виды поиска » Q. Поиск по названию произведения                                      | Найти               |
|                                   | <ul> <li>Аспирантура</li> <li>Профессиональная литература ▼<br/>на китайском языке</li> </ul> | Вид отображения: Таблица > Уровень доступа: Все ><br>Сортировать по: > Релевантность |                     |

Если в библиотеке Вам выдали логин и пароль, то регистрация не требуется. Нужно пройти через «Вход» и по запросу системы подтвердить свой email.

## Возможные варианты самостоятельной регистрации:

- 1. С **IP-адреса вуза (библиотеки).** Например, со стационарного компьютера на территории учреждения или с ноутбука (планшета), использующего корпоративную сеть Wi-Fi:
  - а. Войти в окно «Регистрация» и заполнить поля регистрационной формы.
  - b. Пройти по кнопке «Подтвердите регистрацию».
  - с. **Подтвердить email** через кнопку внизу экрана и далее по ссылке в письме, которое придёт на Ваш email.
- 2. С ІР-адреса, не находящегося на территории вуза (библиотеки). Например, с домашнего компьютера:
  - а. Войти в окно «Регистрация» и заполнить поля регистрационной формы.
  - b. **Подтвердить email** через кнопку внизу экрана и, далее, перейдите по ссылке в письме, которое придёт на Ваш email.
  - с. В Личном кабинете на странице «Мой профиль» внизу страницы нажать кнопку «Стать удаленным читателем»
  - d. выбрать организацию и нажать кнопку «Сохранить».

## Поле «Код удаленного читателя» оставить ПУСТЫМ!

Через некоторое время Администратор библиотеки проверит Вашу заявку и пришлёт подтверждение на ваш email.

Если все сделано правильно, в Личном кабинете в разделе «Мои коллекции» появятся коллекции вашей организации, доступные Вам бесплатно.

**Подтверждение Email**: Если Вы не можете найти в своем почтовом ящике такое письмо, то проверьте, верно ли указан ваш электронный адрес в Личном кабинете на странице «Мой профиль» и нажмите на кнопку «Подтвердить Email»